## TERMS 資材注文システム

その他

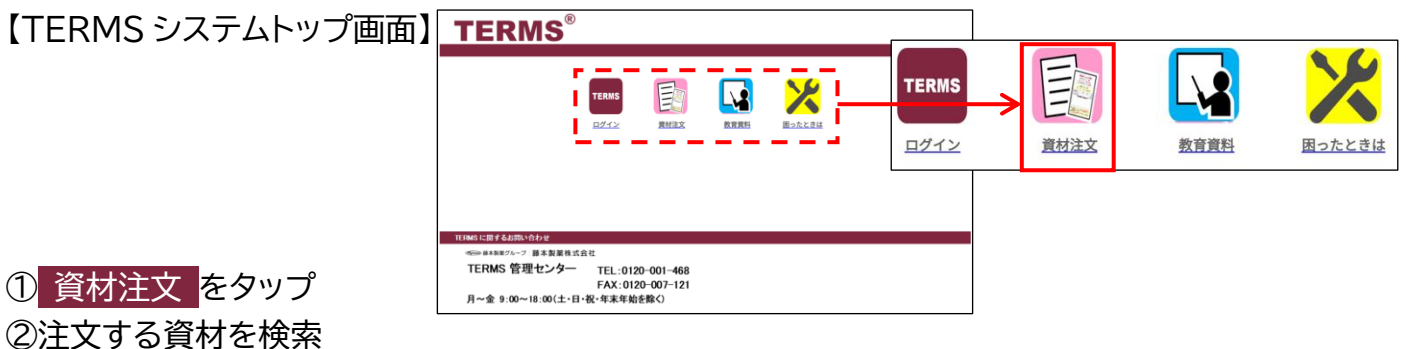

③資材が決まったら、数量を入力または▲▼で指定し、 注文 をタップ ④注文 BOX に注文品が表示される ⇒ 取り消す場合は 削除 をタップ ⑤他に注文する資材がある場合は 注文を続ける をタップ ⑥注文が終わったら 注文完了 をタップ

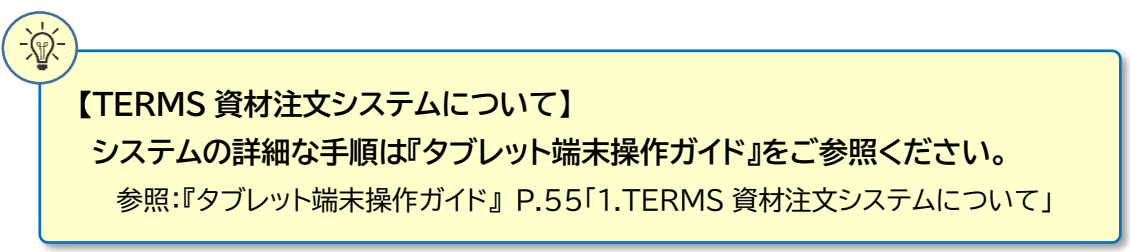

## 教育資料について

| 【TERMS システムトップ画面】 | TERMS <sup>®</sup>                                                                                                    |       |      |               |
|-------------------|----------------------------------------------------------------------------------------------------|-------|------|---------------|
|                   | TENNS EN NA ANT                                                                                                    | TERMS | 教育資料 | <b>国ったときは</b> |
|                   | TERMS1CB1640TMの164世<br>With MERAWS2000 日本東東東北会社<br>TERMS 管理センター TEL:0120-001-468<br>FAX:0120-007-121<br>月~金 9:00~18:00(土-11名)・47#年秋時後後() |       |      |               |
| ① 教育資料 たわいプ       |                                                                                                    |       |      |               |

① 教育資料 をタッフ

②患者群ごとの説明用動画が表示される ③該当患者に視聴していただく

※サリドマイド製剤等安全管理手順(TERMS<sup>®</sup>)をご理解いただくための教育資料です。 必要に応じてご利用ください。